# 2022-2023 Room Retention Guide

#### Introduction

This guide will help you go through the process of retaining your bed space for 2022-2023. If you need any help at any time, please feel free to contact the Housing and Residence Life Office either by phone at 304-696-6765, by email at <u>housing@marshall.edu</u> or by stopping by our office located on the campus side of Holderby Hall. Our office is open Monday thru Friday, 8:00 a.m. to 5:00 p.m.

Please note - you must first have completed the Housing Agreement.

## Start Retaining your Bed Space

Please Note – Room Retention is only available February 7, 2022 at 9:00 a.m. to February 9, 2022 at 11:59 p.m and only available to students currently living in one of the following buildings as of February 1, 2022.

- Buskirk (\*excluding 3<sup>rd</sup> floor)
- Twin Towers West
- Twin Towers East (\*excluding 2<sup>nd</sup>, 3<sup>rd</sup>, and 12<sup>th</sup> floors)
- Marshall Commons (Gibson, Haymaker, Wellman and Willis)

If you are already on the Housing portal home page, you can click on to "Select Your Space". If not, you can log back in by going to <u>https://www.marshall.edu/housing/signupnow</u> and clicking "Fall 2022 Upper Class Housing Agreement", log in then click on "Select Your Space".

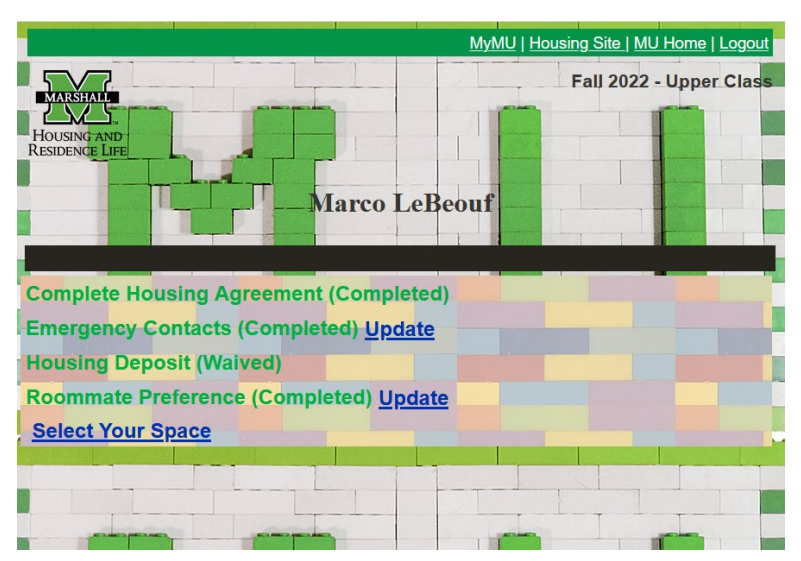

#### Selecting your Bed

On this page, you will start the process of reserving your current bed space for 2022-2023.

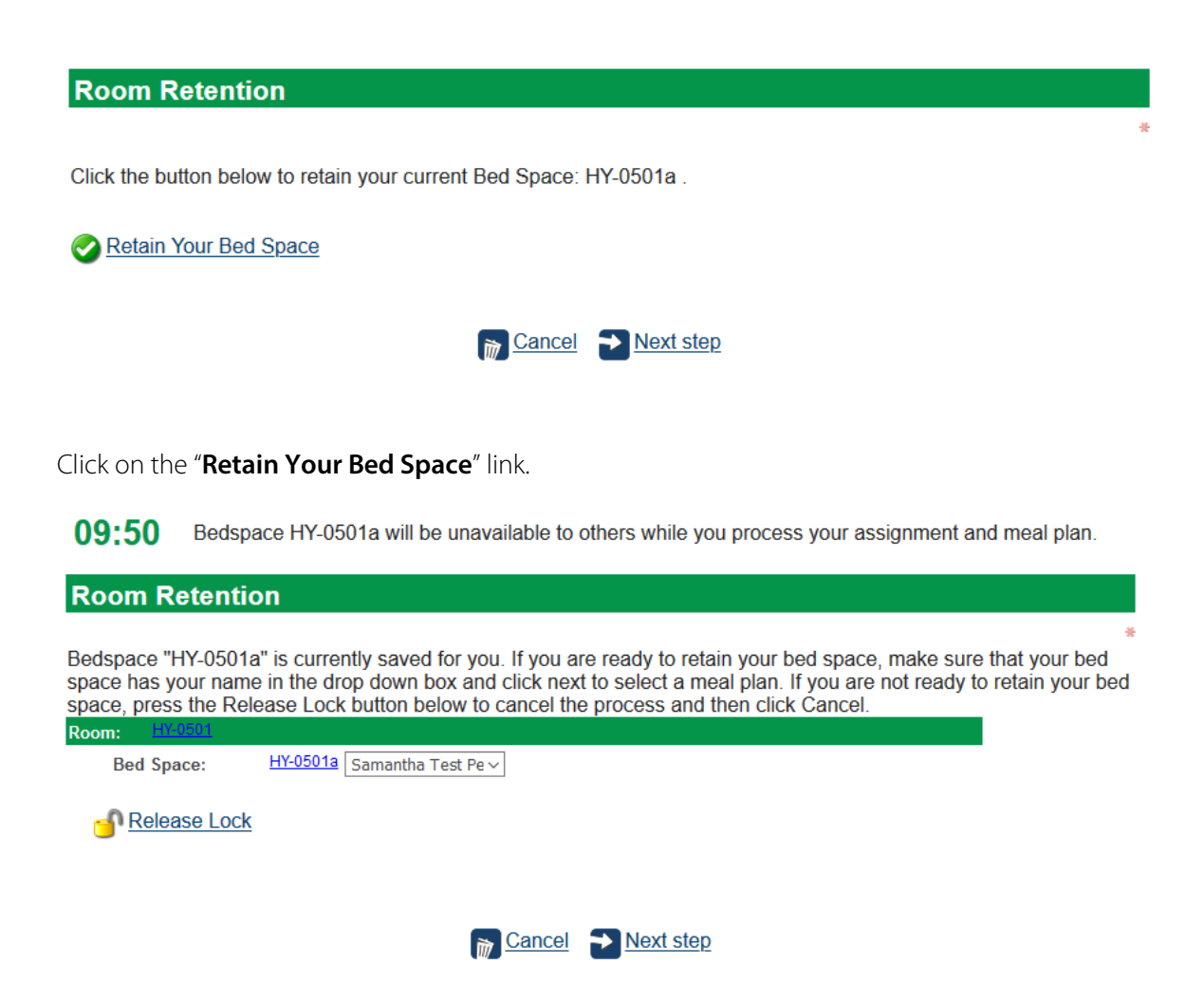

Click on "Next step" to continue to the next page.

### Selecting Meal Plan

On this page, you will be selecting your meal plan for 2022-2023.

09:23 Bedspace HY-0501a will be unavailable to others while you process your assignment and meal plan.

| Meal Plans for Sa | amantha Test Person Marshall |   |
|-------------------|------------------------------|---|
| <u>Plan</u>       |                              | * |
| U C               |                              |   |
|                   | Cancel Previous Next step    |   |
|                   |                              |   |

To start adding a meal plan, click on the  $^{\odot}$  (Add button). A gray box will appear asking for two items. These items are:

- Plan Type
  - o Select "**Meal**"
- Plan
  - o Select the meal plan you want

Once you selected your meal plan, click on "**Select**" to confirm your selection. Next click on "**Next step**" to continue.

### Summary Page

The next page is the summary page that shows you what Bed Space you are signing up for, as well as your meal plan. Review the information carefully and if you need to make a change click on "**Previous**" to go back.

Once you have reviewed your selections and are ready to submit them, click on the "Finish" button. If you want to make a change you can click the "Previous" button to go back. If you wish to cancel this process, click the "Cancel" button.

08:31 Bedspace HY-0501a will be unavailable to others while you process your assignment and meal plan.

#### Summary

| tep I - Untitled                                                                     |                                       |                                             |                                            |                                      |                           |             |  |
|--------------------------------------------------------------------------------------|---------------------------------------|---------------------------------------------|--------------------------------------------|--------------------------------------|---------------------------|-------------|--|
| Selected Bed Space                                                                   |                                       |                                             |                                            |                                      |                           |             |  |
| Full Name                                                                            | Term                                  | Move In                                     | Move Out                                   | Bed Space                            | <u>Rm Type</u>            |             |  |
| Samantha Test Person Marshall                                                        | 2020 Fall Term                        | 8/24/2020                                   | 12/11/2020                                 | HY-0501a                             | Holderby l                | Hall Single |  |
| Concention Test Demon Marshall                                                       | ~                                     |                                             |                                            |                                      |                           |             |  |
| Samanina Test Person Marshan                                                         | Spring 2021                           | 1/11/2021                                   | 4/30/2021                                  | HY-0501a                             | Holderby l                | Hall Single |  |
| tep 2 - Untitled Selected Meal Plan Fall Name                                        | Spring 2021                           | 1/11/2021                                   | 4/30/2021                                  | HY-0501a                             | Holderby l                | Hall Single |  |
| tep 2 - Untitled Selected Meal Plan Full Name Sementha Text Person Marshall          | <u>Term</u>                           | 1/11/2021 Start Date 8/24/2020              | 4/30/2021<br>End Date                      | HY-0501a                             | Holderby I                | Hall Single |  |
| tep 2 - Untitled<br>Selected Meal Plan<br>Full Name<br>Samantha Test Person Marshall | Spring 2021<br>Term<br>2020 Fail Term | 1/11/2021<br><u>Start Date</u><br>8/24/2020 | 4/30/2021<br><u>End Date</u><br>12/11/2020 | HY-0501a<br><u>Plan</u><br>140 Meals | Holderby l<br>+ \$65 flex | Hall Single |  |

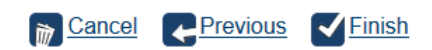

Once you are finished reviewing you can click on the "**Finish**" button at the bottom of the page. This will take you back to the home page where you should the "Your Done!" page and see your 2022-2023 Room Assignment and Meal Plan.

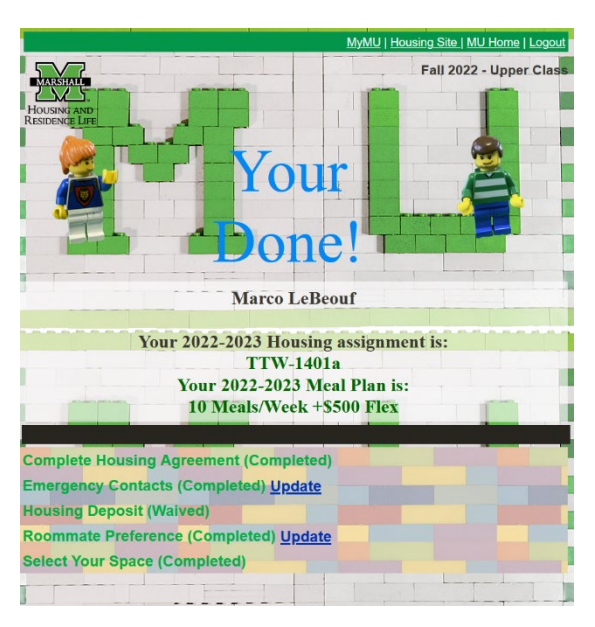

You will also receive an email to your Marshall Email confirming your 2022-2023 Room Assignment and Meal Plan.

#### That is it! You have completed the Room Retention Process.

You can now log out and close the page.

Thank you for choosing to live on campus next year.